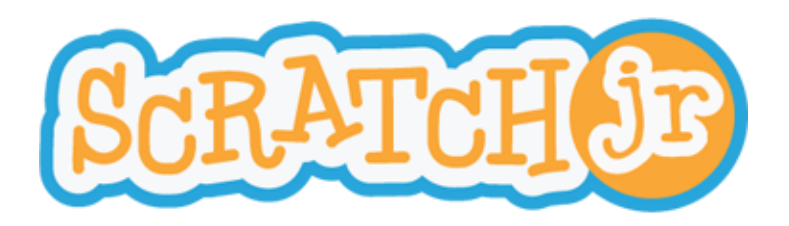

### Déclencheurs

|   | Drapeau vert      | Lance le script lorsque le drapeau vert est appuyé                            |
|---|-------------------|-------------------------------------------------------------------------------|
|   | Toucher           | Lance le script lorsque vous appuyez sur le personnage.                       |
| * | Contact           | Lance le script lorsque le personnage est touché par un autre personnage.     |
|   | Message reçu      | Lance le script chaque fois qu'un message de la couleur spécifiée est envoyé. |
|   | Message<br>envoyé | Envoie un message de la couleur spécifiée.                                    |

## Mouvement

| Droite                    | Déplace le personnage d'un certain nombre de cases de la grille<br>vers la droite.                      |
|---------------------------|----------------------------------------------------------------------------------------------------|
| Gauche                    | Déplace le personnage d'un certain nombre de cases de la grille<br>vers la gauche.                      |
| Haut                      | Déplace le personnage d'un certain nombre de cases de la grille<br>vers le haut.                        |
| Bas                       | Déplace le personnage d'un certain nombre de cases de la grille<br>vers le bas.                         |
| Tourner vers la<br>droite | Tourne dans le sens horaire le personnage d'un nombre spécifié. Inscrire 12 pour une rotation complète. |

| Tourner vers la<br>gauche | Tourne dans le sens anti-horaire le personnage d'un nombre spécifié. Inscrire 12 pour une rotation complète.                                                            |
|---------------------------|----------------------------------------------------------------------------------------------------|
| Sauter                    | Déplace vers le haut le personnage d'un certain nombre de<br>cases de la grille, puis ramène le personnage vers le bas (action<br>de sauter).                           |
| Position<br>initiale      | Réinitialise l'emplacement du personnage à sa position de départ. (Pour définir une nouvelle position de départ, faites glisser le personnage à un nouvel emplacement). |

# Apparence

| hi                   | Dire                  | Affiche un message spécifié dans une bulle au-dessus du personnage.                |
|----------------------|-----------------------|------------------------------------------------------------------------------------|
|                      | Agrandir              | Augmente la taille du personnage.                                                  |
|                      | Réduire               | Diminue la taille du personnage.                                                   |
|                      | Rétablir la<br>taille | Retourne le personnage à sa taille par défaut.                                     |
| J ŷ þ                | Cacher                | Fait disparaître progressivement le personnage jusqu'à ce qu'il<br>soit invisible. |
| <mark>ן וּ</mark> וּ | Afficher              | Fait apparaître progressivement le personnage jusqu'à ce qu'il soit visible.       |

# Sons

| Рор                            | Joue le son "Pop".                        |
|--------------------------------|-------------------------------------------|
| Jouer un<br>enregistremen<br>t | Joue un son enregistré par l'utilisateur. |

# ContrôlesImage: Second second sec

### Fin

| ſ |                     |                                                                             |
|---|---------------------|-----------------------------------------------------------------------------|
|   | Fin                 | Indique la fin du script (mais n'affecte pas le script en aucune<br>façon). |
| G | Toujours<br>répéter | Exécute le script à continuellement.                                        |
|   | Aller à la page     | Permet de brancher vers la page indiquée du projet.                         |

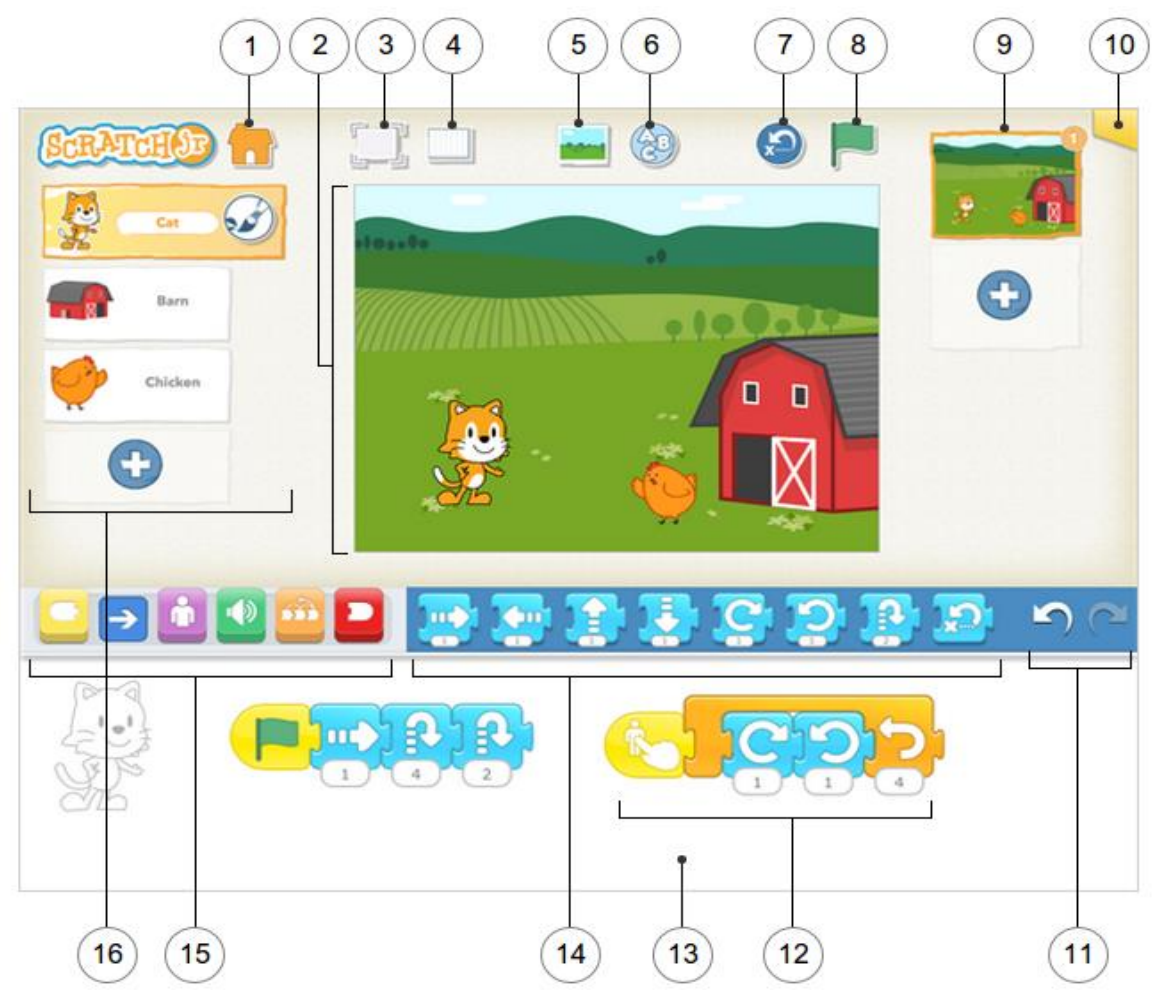

| 1 - Enregistrer             | Enregistre le projet en cours et revient à l'écran d'accueil.                     |
|-----------------------------|-----------------------------------------------------------------------------------|
| 2 – Scène                   | C'est l'endroit où l'action se déroule dans le projet.                            |
| 3 – Mode de présentation    | Affiche la scène en plein écran.                                                  |
| 4 – Grille                  | Active (et désactive) la grille avec les axes x et y.                             |
| 5 – Modifier le fond        | Sélectionne ou crée une image de fond pour la scène.                              |
| 6 – Ajouter du texte        | Ajoute des titres et des textes sur la scène.                                     |
| 7 – Réinitialiser tous les  | Remet tous les personnages à leur position initiale sur la scène. Pour attribuer  |
| personnages                 | une nouvelle position de départ à un personnage, fais-le glisser.                 |
| 8 – Drapeau vert            | En touchant ce bouton, tu démarres tous les scripts qui commencent par le bloc    |
|                             | Démarrer avec le Drapeau vert.                                                    |
| 9 – Pages                   | Sélectionne l'une des pages de ton projet.                                        |
| 10 – Informations du projet | Change le titre de ton projet, consulte sa date de création et partage-le (si ton |
|                             | appareil le permet).                                                              |
| 11 – Annuler et rétablir    | Si tu fais une erreur, touche le bouton Annuler pour revenir en arrière, juste    |
|                             | avant ta dernière action. Touche le bouton Rétablir pour refaire la dernière      |
|                             | action que tu as annulée.                                                         |
| 12 – Script de              | Emboîte des blocs pour faire un script de programmation et dire ce que le         |
| programmation               | personnage doit faire.                                                            |
| 13 – Zone de                | C'est à cet endroit que tu associes des blocs de programmation pour créer des     |
| programmation               |                                                                                   |
|                             | scripts indiquant au personnage ce qu'il doit faire.                              |
| 14 – Palette des blocs      | C'est le menu des blocs de programmation. Fais glisser un bloc vers la zone de    |
|                             | programmation, puis touche-le pour voir ce qu'il fait.                            |
| 15 – Catégories des blocs   | A cet endroit, tu peux sélectionner une catégorie de blocs de programmation :     |
|                             | les blocs de démarrage (en jaune), de mouvement (en bleu), d'apparence (en        |
|                             | violet), de sons (en vert), de contrôle (en orange) et de fin (en rouge).         |
| 16 – Personnages            | Sélectionne un personnage dans ton projet ou touche le signe plus pour en         |
|                             | ajouter un nouveau.                                                               |

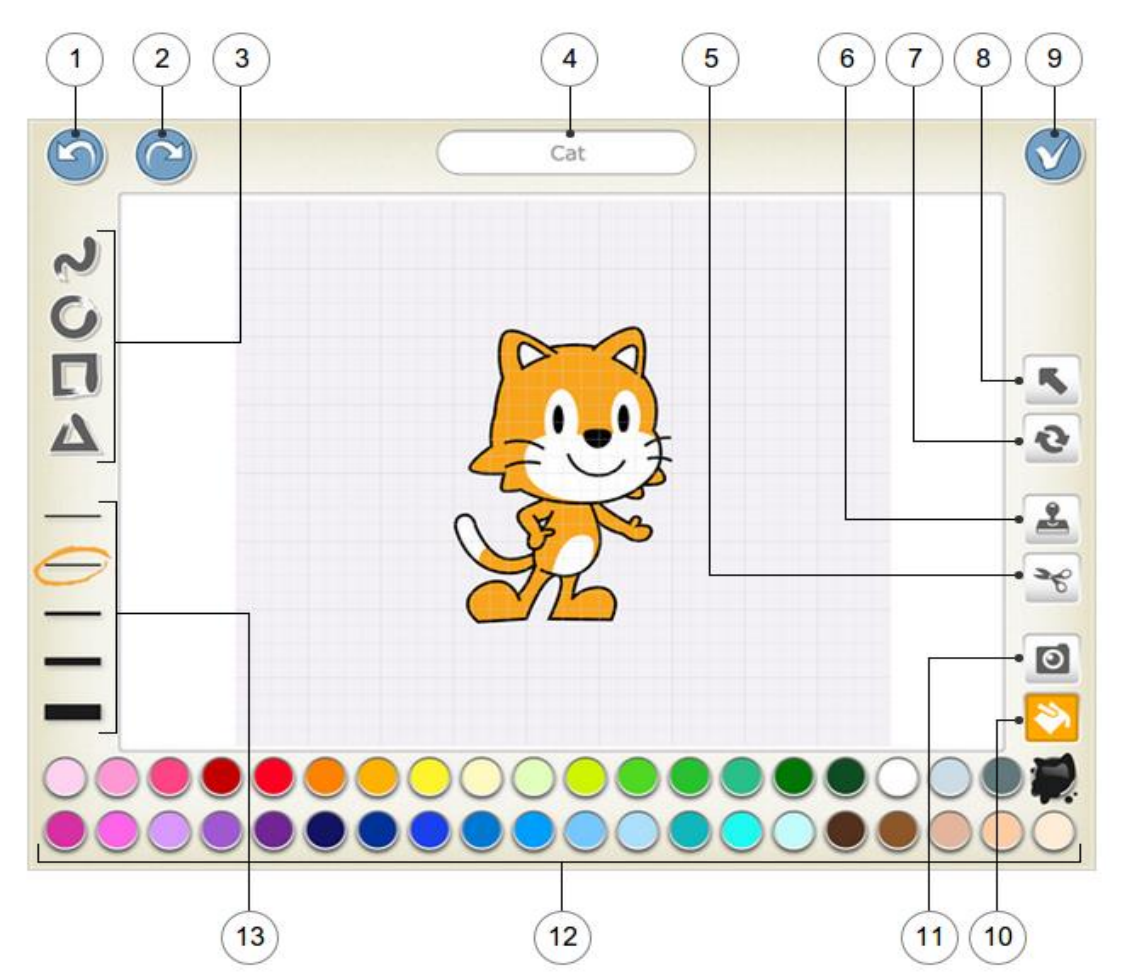

| 1 – Annuler             | Annule la modification la plus récente.                                                                                                    |
|-------------------------|----------------------------------------------------------------------------------------------------|
| 2 – Rétablir            | Rétablit la dernière annulation.                                                                                                    |
| 3 – Forme               | Choisir la forme à dessiner : ligne, cercle, rectangle ou triangle.                                                                                                    |
| 4 – Nom du personnage   | Modifie le nom du personnage.                                                                                                    |
| 5 – Couper              | Si tu sélectionnes l'outil Couper, tu peux toucher un personnage ou une forme                                                                                                    |
| 6 – Dupliquer           | Si tu sélectionnes l'outil Dupliquer, tu peux toucher un personnage ou une forme pour en faire une copie.                                                                                               |
| 7 – Rotation            | Si tu sélectionnes l'outil Rotation, tu peux faire pivoter un personnage ou une forme sur lui-même.                                                                                                    |
| 8 – Glisser             | Si tu sélectionnes l'outil Glisser, tu peux faire glisser un personnage ou une forme le long de la grille. Si tu touches une forme, tu peux la modifier en faisant glisser les points qui apparaissent. |
| 9 – Enregistrer         | Enregistrer les modifications et quitter l'éditeur graphique.                                                                                                    |
| 10 – Remplir            | Une fois que tu as sélectionné l'outil Remplir, touche une zone d'un personnage ou d'une forme pour la remplir avec la couleur choisie.                                                                 |
| 11 – Appareil photo     | Une fois que tu as sélectionné l'outil Appareil photo, touche une zone d'un personnage ou d'une forme, puis touche le bouton Appareil photo pour prendre une photo et remplir la zone sélectionnée.     |
| 12 – Couleur            | Sélectionnez une nouvelle couleur qui sera utilisée pour le dessin et le remplissage des formes.                                                                                                    |
| 13 – Epaisseur du trait | Modifie l'épaisseur du trait pour dessiner des formes.                                                                                                    |